### **BULLETIN TECHNIQUE**

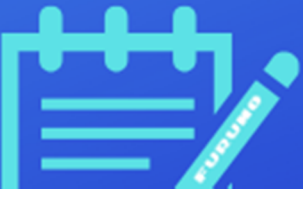

**FFSAS BT176/FABB** 

### **GP1X71F V3 "Mirror Control" Procédure de configuration**

#### Préambule :

Le BT suivant a pour but d'aider les utilisateurs à établir la connexion entre un téléphone portable et un GP1X71F via l'application « Mirror Control ».

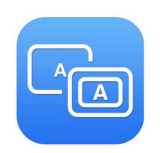

La connexion suivante est testée sur un système Android et l'application téléchargée sur Playstore. Le même type de connexion peut se faire sur IOS et application Apple Store.

Ci-après les liens de téléchargement :

- Pour Android : https://play.google.com/store/apps/details?id=mirrorControl.impl&hl=en US
  - Pour iOs : https://apps.apple.com/nz/app/mirror-control/id940193674

Il existe 2 solutions pour ce faire :

Soit le GP1x71F et le téléphone sont clients d'un même réseau wifi

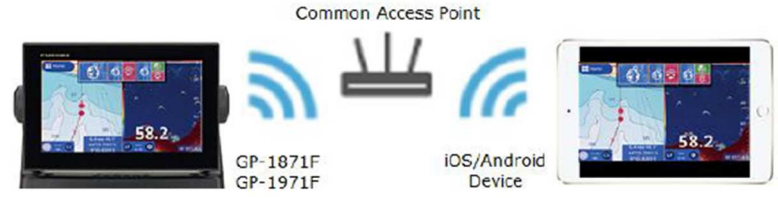

- Soit on active le hotspot du téléphone pour y connecter le GP1X71F. C'est cette option qui est développée ci-après.

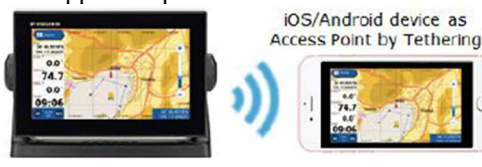

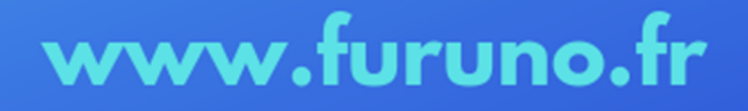

## **BULLETIN TECHNIQUE**

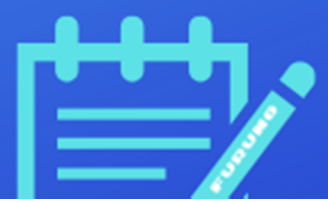

#### **<u>1 - Préparation d'un « HOTSPOT » ou partage de connexion du</u></u> <u>téléphone :</u>**

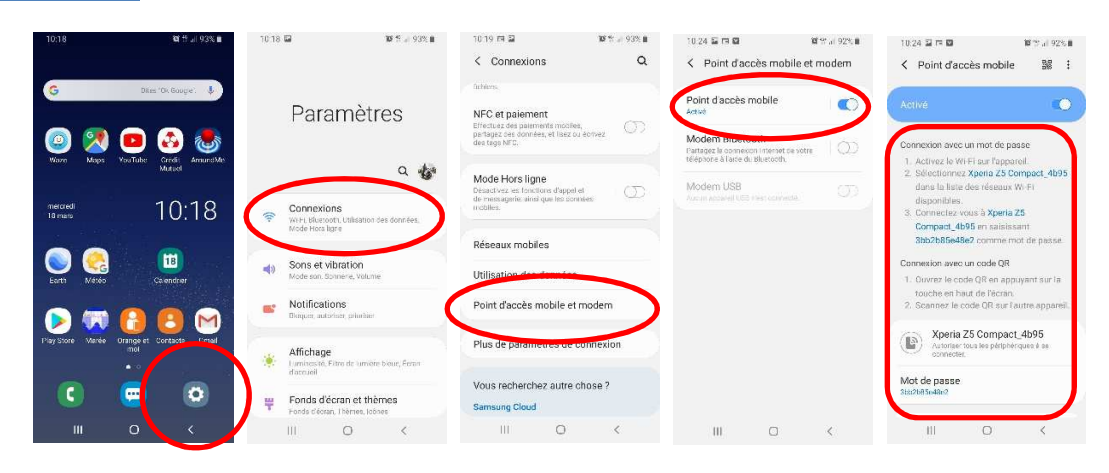

Sur votre téléphone, se rendre dans les parmètres/Connexions/Point d'accès et modem. Activer la connexion « Points d'accès »

Votre téléphone vous confirme la connection et vous donne les éléments suivants : nom du téléphone et mot de passe.

#### 2 - Configuration du GP1X71F pour sa connexion au téléphone

Sur Le GP1X71F se rendre dans Accueil/Réglages/Général/Réseau sans fil et passer « LAN Sans Fil » sur ON.

Puis se connecter au réseau WIFI du téléphone avec le mot de passe (voir étape 1) :

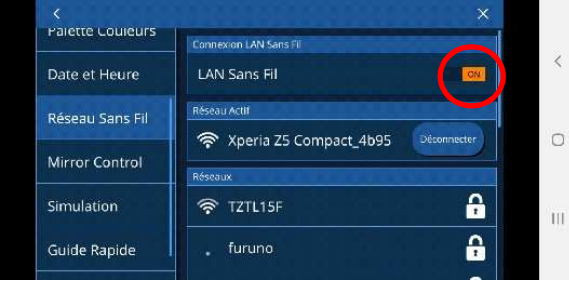

Puis se rendre dans Accueil/Réglages/Général/Mirror Control et le passer sur ON. Notez l'adresse IP attribuée au GP1X71F : ici, adresse 192.168.43.72

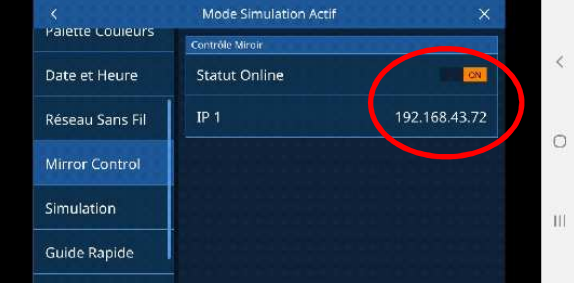

### www.furuno.fr

# **BULLETIN TECHNIQUE**

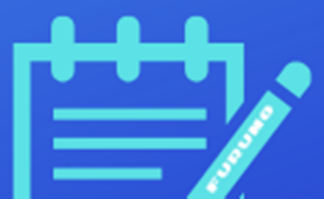

### 3 – Démarrer l'application Mirror Control sur le téléphone

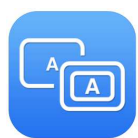

Lancer l'application Mirror Control sur le téléphone.

| 12:27 🖬                  |           |               | 🕸 👫 ,iii 86% 🛍 |   |
|--------------------------|-----------|---------------|----------------|---|
| MIRAOR CONTROL           |           |               |                | < |
| Mirror Control I         | P Address | 192.168.43.72 |                |   |
| NO active network found! |           |               |                | 0 |
|                          | Start     |               |                |   |
| About                    |           |               |                | Ш |
|                          |           |               |                |   |

Entrer l'adresse IP donnée par le GP1X71F : voir étape 2.

A ce stade de l'opération l'information No active network found en rouge passera à Netwok Hotspot Mode et la connexion Mirror Control sera établie, vous pouvez prendre la main sur le GP1X71F.

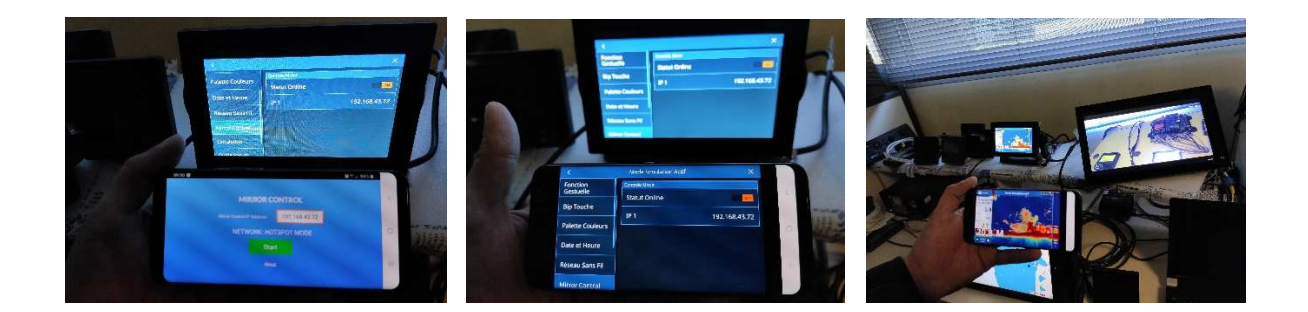

Captures d'écran du téléphone Toutes les fonctionalités tactiles du GP1X71F sont effectives sur votre téléphone. Le téléphone contrôle le GP1X71F.

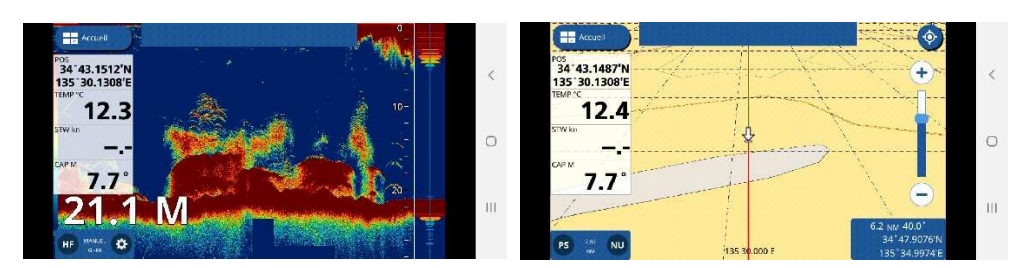

www.furuno.fr

#### **FURUNO FRANCE**